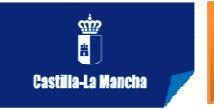

## ALTA EN EL REGISTRO DE UN NUEVO CENTRO

| TIPO DE SOLICITUD<br>Seleccione un tipo:*                                                            |                                                              |
|----------------------------------------------------------------------------------------------------|--------------------------------------------------------------|
| Alta de Especialidades                                                                               | Alta en el Registro Ampliación de Modalidades de Impartición |
| 💿 Baja de Especialidades                                                                             | 💿 Baja en el Registro 💿 Habilitación Nuevas Especialidades   |
| 💿 Inclusión de Centros inscritos o acreditados anteriormente                                         | 🔘 Modificación de Espacios 🛛 🔘 Modificación de Plazas        |
| Debe seleccionar el tipo de solicitud.<br>Una vez hecho esto deberá pulsar el siguiente icono para c | argar el resto del formulario.                               |

✓ Al pulsar sobre INLCLUIR CENTRO, podemos ver los centros que pertenecen a la entidad, pero no se pueden seleccionar. Tenemos que pulsar sobre

 $\checkmark$  Si lo que se quiere es seleccionar algún centro para incluir, la solicitud debe ser **INCLUSIÓN** en vez de **ALTA**.

| DATOS DEL CENTRO/ESP/ | 🔍 Incluir centro.   |                  |               |                  |               |  |  |  |  |
|-----------------------|---------------------|------------------|---------------|------------------|---------------|--|--|--|--|
| Tipo centro:          |                     |                  |               |                  |               |  |  |  |  |
| Número Censo:         | /                   |                  |               |                  |               |  |  |  |  |
|                       |                     |                  |               |                  |               |  |  |  |  |
|                       |                     |                  | ↓             |                  |               |  |  |  |  |
|                       | Τιρο                | <u>Provincia</u> | <u>Códiqo</u> | <u>Localidad</u> | <u>Nombre</u> |  |  |  |  |
|                       | CENTRO<br>FORMACIÓN | TOLEDO           | 000           |                  |               |  |  |  |  |
|                       | CENTRO<br>FORMACIÓN | TOLEDO           | 000           |                  |               |  |  |  |  |
|                       |                     |                  |               |                  |               |  |  |  |  |
|                       |                     |                  | A             | tamat            |               |  |  |  |  |
|                       |                     |                  |               |                  |               |  |  |  |  |

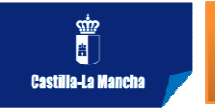

## ALTA EN EL REGISTRO DE UN NUEVO CENTRO

## DATOS ESPECIALIDADES

Relación de especialidades formativas para las que se solicita inscripción/acreditación. La ubicación de las instalaciones con respecto a la especialidad es vinculante para futuras acciones formativas.

En este apartado, deberá incluir las especialidades para las que solicita inscripción/acreditación. **Para ello:** 

- Utilice el enlace 'Añadir Especialidades' para añadir especialidades a la lista.
- Si desea borrar una especialidad de la lista, utilice el enlace 'Borrar Especialidades'

| Sel Código Denominación 🛃 🌮                   |                  |
|-----------------------------------------------|------------------|
|                                               | Modalidad<br>P T |
| - No hay especialidades formativas añadidas - |                  |

✓ Cumplimentado el formulario hay que Guardar la solicitud.
 Cuando una solicitud está guardada sin ENVIAR, se pueden realizar cambios.

✓ Una vez cumplimentada la solicitud y comprobados que todos los datos son correctos, se selecciona la solicitud y se pulsa

✓ En el momento en el que se produce el envío, la solicitud se registra **TELEMÁTICATICAMENTE**.